Windows 7 requires drivers to be digitally signed for them to function. The operating system will block their use as shown; the status of the driver will indicate the "Not digitally signed" status.

| 🚑 Device Manager                                                                                                    |                                                                                                    |
|----------------------------------------------------------------------------------------------------|----------------------------------------------------------------------------------------------------|
| File Action View Help                                                                                                    |                                                                                                    |
|                                                                                                    | ECI-60 Electronic Cinema Interface USB Device Properties                                                                                                    |
| <ul> <li>IEEE 1394 Bus host controllers</li> <li>Keyboards</li> <li>Mice and other pointing devices</li> <li>Monitors</li> <li>Network adapters</li> <li>Portable Devices</li> <li>Ports (COM &amp; LPT)</li> <li>Processors</li> <li>Sound, video and game controllers</li> <li>Storage controllers</li> <li>System devices</li> <li>Universal Serial Bus controllers</li> <li>ECI-60 Electronic Cinema Interface USB Device</li> <li>Generic USB Hub</li> <li>Generic USB Hub</li> <li>Intel(R) ICH10 Family USB Enhanced Host Controller</li> <li>Intel(R) ICH10 Family USB Universal Host Controller</li> <li>Intel(R) ICH10 Family USB Universal Host Controller</li> </ul> | General       Driver       Details         ECI-60       Electronic Cinema Interface USB Device         Driver Provider:       Ultra Stereo Lab         Driver Date:       11/1/2009         Driver Version:       3.2.0.0         Digital Signer:       Not digitally signed         Driver Details       To view details about the driver files.         Update Driver       To update the driver software for this device.         Roll Back Driver       If the device fails after updating the driver, roll back to the previously installed driver.         Disable       Disables the selected device.         Uninstall       To uninstall the driver (Advanced).         OK       Cancel |
|                                                                                                    |                                                                                                    |

To allow non-digitally signed drivers to function the user must use the Windows 7 Advanced Boot Options menu. The menu can only be activated during Windows startup by pressing the F8 function key. From this menu select the "Disable Driver Signature Enforcement" option by using the Up/Down arrows. Then press the enter key and Windows startup will resume.

The ECI-60, JSD-80, and XTD-680 use non-digitally signed drivers and will require the user to disable signature enforcement.